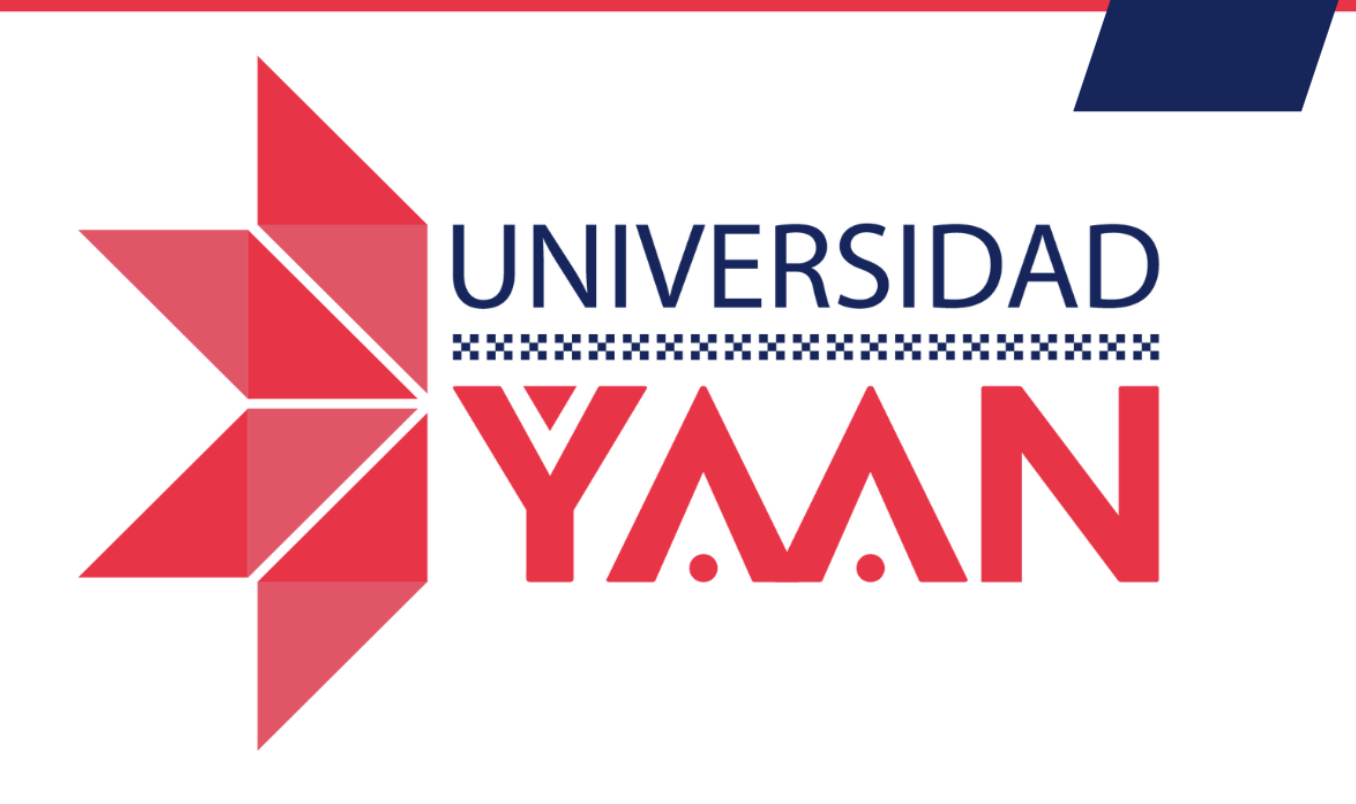

## MANUAL PARA ALUMNOS

Uso de plataforma

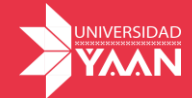

## 1. ¿Cómo ingresar a plataforma?

## 1. Para poder ingresar a tu aula virtual deberás ingresar a la siguiente liga.

## http://universidadyaan.mx/avirtual/login/index.php

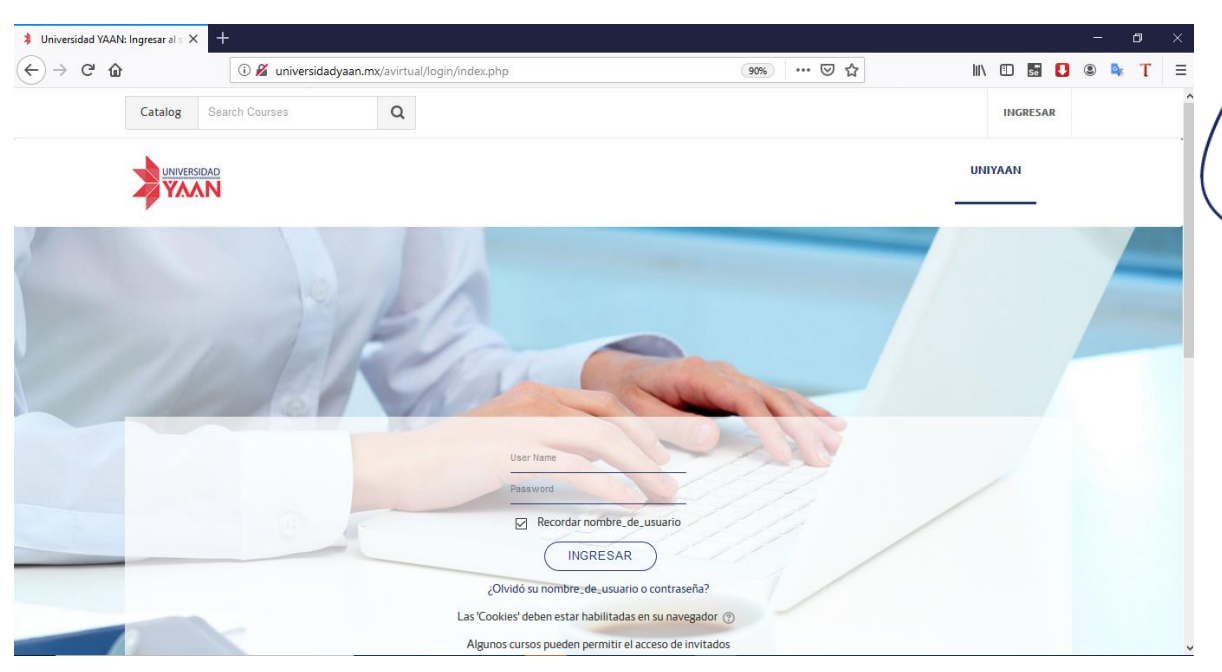

Ilustración 1 Página de Inicio Universidad Yaan

2. Deberás colocar el usuario y contraseña que se te otorgue para poder acceder a tu aula virtual.

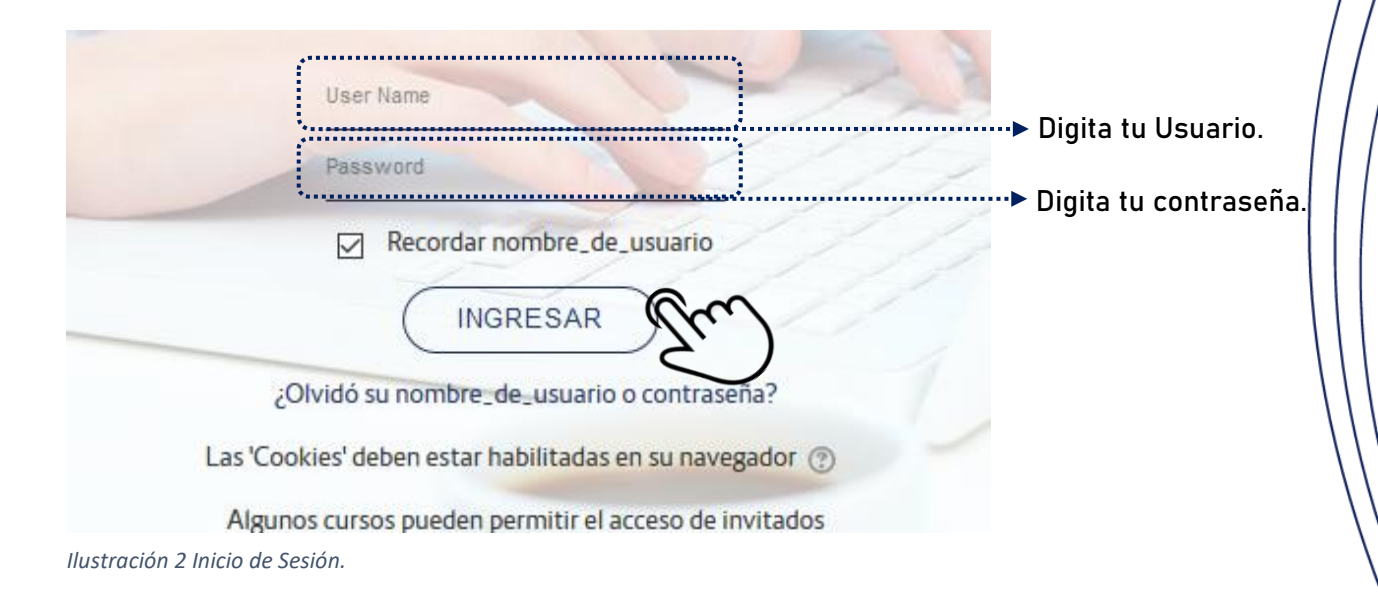